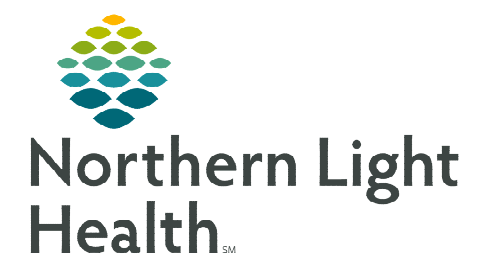

# From the Office of Clinical Informatics Cerner Millennium BH Med Student Documentation August 21, 2023

Medical students are encouraged to use Dynamic Documentation with the BH Medical Student Note template. This note contains a header that designates the note for teaching purposes only. Pending this note is adequate; supervising providers can start their note with the med student's note.

## **Medical Student Workflow**

- > Document the patient encounter using Dynamic Documentation.
  - Select **BH Medical Student Note** to generate the note using the Medical Student Note template.
    - The header to the note designates that it's for teaching purposes only.

Student documentation is for educational purposes only. The content of this note is not utilized to quide patient care.

- Once all elements of the note have been entered, confirm the accuracy of **Type** and **Title** then click **Sign and Submit**.
- Enter the Provider's name who will be reviewing and co-sign the note.
- Click **Submit**.

| Sign/Submit Note                                                                                               |                                                                                                    |                   | _      |          | ×     |
|----------------------------------------------------------------------------------------------------|----------------------------------------------------------------------------------------------------|-------------------|--------|----------|-------|
| *Type:                                                                                                    | Note Type List Filter:                                                                                          |                   |        |          |       |
| BH Medical Student Note 🗸 🗸                                                                                    | All                                                                                                    |                   |        |          |       |
| *Author:                                                                                                    | Title:                                                                                                    | *Date:            |        |          |       |
| JACKSON - TEST MD , JENNIFER                                                                                   | BH Medical Student Note                                                                                         | 08/14/2023 🛄 1211 | EDT    |          |       |
|                                                                                                    |                                                                                                    |                   |        |          | _     |
| Favorites Recent Relationships Q Provider Name                                                                 |                                                                                                    |                   |        |          |       |
| Contacts                                                                                                    | Recipients                                                                                                    |                   |        |          | _     |
| Cefault Name                                                                                                   | 🔶 Default Name Com                                                                                              | ment              | Sign   | Review/C | c     |
|                                                                                                    | NEWMAN MD, JOSHUA P                                                                                             |                   | ۲      | 0        |       |
|                                                                                                    | Onspecified - Acadia bri Phys p3                                                                                |                   |        |          |       |
| Second second second and a second second second second second second second second second second second second |                                                                                                    |                   |        |          |       |
| Barry Carlor and Carlor and Carlor and Carlor                                                                  | In the second states of the second states of the second states of the second states of the second states of the | and the form      |        | 1        | k., / |
|                                                                                                    |                                                                                                    |                   | Submit | Cance    |       |

# **Co-Signer's Workflow**

- From Message Center open the document and Modify as needed. •
- To document the teaching review, use the Smart template /tag\_medstudent\*.
- **Co-sign** and **submit** the document.

### Modifying or copying the Med Student's Note

- Open and right-click in the body of the ٠ note, then select Modify.
- Review the documentation for needed edits.
  - the Strikethrough icon or if an entire section, the X.

- - To remove data, highlight, and click

# ٠

- 🕂 Add 📜 📰 📝 Medical Student Note X List Tahoma - 9 0 \* abe Context: \_\_\_\_\_\_\_ Modifying Factors: not better with OTC cough medicine Timing: \_\_\_\_\_ Strikethrough Review of Systems Constitutional: no fever, chills Constructional: to rever, critis EVNT: to ear pain, nasal congestion or sore throat Respiratory: no shortness of breath or cough Cardiovascular: no Chest pain, palpitations or syncope Gastrointestinal: no Abdominal Pain, nausea, vomiting or diarrhea Genitourinary: no frequency, dysuria, pneumaturia or hematuria Hema/Lymph: no bruising tendency or swollen lymph glands
- To add data, free-text or insert a Smart Template(s) into the Addendum field of the note.

f Docu

- There are several **/tag** auto text phrases that can be used during medical student • documentation review.
  - To document the teaching review, use the Smart template /tag\_medstudent\*.
- Click the Note Details hyperlink and manually remove the Medical Student • Note Type and update both the **Type** and the **Title** of the document.
- When complete, click **Ok** and then **Sign**.

×

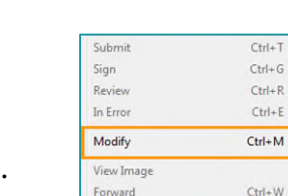

For questions regarding process and/or policies, please contact your unit's Clinical Educator or Clinical Informaticist. For any other questions please contact the Customer Support Center at: 207-973-7728 or 1-888-827-7728.